## Install the Jaspersoft Studio Professional License

After completing the installation of Jaspersoft Studio Professional application, you will need to install the Jaspersoft Studio Professional application license.

## To install the license:

- Obtain the jasperserver.license file from the JasperReports Server installed directory:
  %JASPER\_HOME%\ and place it in a temporary folder if you have installed the Jaspersoft Studio Professional application on a host other than the JasperReports Server.
- 2. Go to Start > All Programs > TIBCO > Jaspersoft Studio Professional to launch the Jaspersoft Studio Professional application.
- 3. Go to Help and click License Manager. The License Manager dialog appears.

| 🖉 License Manager       |                  |                     | ×      |
|-------------------------|------------------|---------------------|--------|
| License M               | anager           |                     | ERSOFT |
| License Expiration date | 12/5/14 11:59 PM |                     |        |
| License Type            | Evaluation       |                     |        |
|                         |                  |                     |        |
| Display License Warr    | nings at startup | <br>                |        |
|                         |                  | Install new license | Close  |

4. Click **Install new license**, choose the jasperserver.license file from the appropriate location, and then click **Open**. The **License Manager** information dialog with the following message is displayed: "The License file has been installed," click **OK**, and then click **Close** on the **License Manager** dialog box.

To set up a connection to the RiskVision database and JasperReports Server repository, see Setting up Jaspersoft Studio Professional .